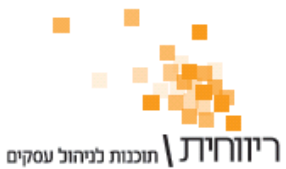

## <u>מדריך : מודול עריכת קובץ PCN874</u>

מודול <mark>חדש וייחודי לתוכנת ריווחית</mark> – עריכה ועדכון ידני של קובץ PCN874 באופן קל ומהיר לצורך שילוב, עריכה והשלמת נתוני PCN874 ממקורות שונים.

## <u>הקדמה :</u>

לעתים קרובות מתקיימת חלוקת עבודה בין בית העסק להנהלת החשבונות באופן הבא : בית העסק מפיק חשבוניות מס וקבלות (הכנסות) ובהנהלת החשבונות משלימים את שאר נתוני הנהלת החשבונות ביו היתר חשבוניות הספקים והתשלומים (תשומות). בעבר, ניתן היה להפיק דוח מע"מ באופן פשוט ע"י קליטת החומר המופק בעסק, לעיתים אף בפקודת יומן מרכזת אחת.

אופן עבודה זה אינו אפשרי בעקבות ההוראות החדשות לדיווח מקוון בקובץ PCN874, מאחר ויש לדווח בקובץ את <u>פירוט</u> העסקאות והתשומות, ולמעשה על מנהל החשבונות לקלוט את פירוט כל העסקאות שבית העסק הפיק ללקוחותיו. בידי מנהל החשבונות נותרו שתי אפשרויות. האחת ידנית, והשניה קליטת קובץ פקודת היומן מתוכנת הנהלת החשבונות של בית העסק.

במידה ובית העסק ומנהל החשבונות משתמשים בתוכנה זהה, העברת פקודות היומן בקובץ הינה פשוטה. אך כאשר מדובר על תוכנות שונות הדבר עלול להיות מסורבל ולעיתים בלתי אפשרי.

מודול זה מאפשר למנהל החשבונות להמשיך לעבוד במתכונת הישנה מול בית העסק: להפיק שני קבצי PCN874, האחד מתוכנת בית העסק והשני מתוכנת הנהלת החשבונות של מנהל החשבונות, ובאמצעות מודול עריכת קובץ PCN874 לשלב ולערוך את שני הקבצים כך שיתקבל קובץ אחד המתאים לדיווח המע"מ, תקין ומוכן לשידור.

## <u>יתרונות המודול :</u>

- שילוב נתונים ממספר קובצי PCN874 שהופקו ממערכות שונות.
- ולשלב רק PCN874 המודול מאפשר למנהל החשבונות לנטרל תנועות לא רלוונטיות בקובץ PCN874 ולשלב רק את התנועות הרצויות לצורך הדיווח הנכון.
- ניתן לערוך קובץ PCN874 ואת הנתונים הרשומים בו. למשל: אם בית העסק לא הקליד את מספר העוסק בתנועה מסויימת (או רשם מספר עוסק שגוי – מודול העריכה מציג רשומות שגויות) ניתן לתקן את הרשומה לצורך שידור הקובץ מבלי לבקש מבית העסק לתקן את הקובץ ולשלוח אותו מחדש.
  - באמצעות המודול ניתן לבנות קובץ PCN874 באופן ידני ולשדרו למע"מ.
- באמצעות המודול ניתן לדווח באופן ידני דוח המכיל יותר מ-100 תנועות בעסקאות
  ובתשומות (כפי שקיים באתר שע"מ).

אנו בטוחים כי משרדי הנהלת חשבונות ימצאו כי מודול זה הינו כלי עבודה שימושי והכרחי להכנה מהירה ונוחה של הדיווח המקוון למע"מ.

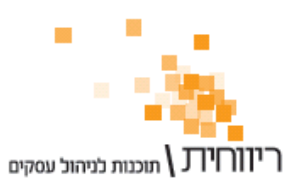

## <u>כיצד לערוך את הקובץ ?</u>

- א. בחר בתפריט "דוחות" → "דוח מע"מ".
- ב. בחלקו העליון של המסך הקש על הכפתור "עריכה ואיחוד עוסקים PCN874".
- ג. יפתח חלון איחוד העוסקים (הסבר על איחוד עוסקים ניתן למצוא בנספח א' שבמדריך ליישום קובץ PCN874 (

| \$                                                                                                    | ם ריווחית - דוח מס ערך מוסף 🖂 🕄                                                              |
|----------------------------------------------------------------------------------------------------|----------------------------------------------------------------------------------------------|
| אור 🕅 😕 פאור 👘                                                                                                    | -דורו מלס ערד פיישא<br>שנה לביים 2010 שברת ערות<br>מחודש <mark>מרץ ער</mark><br>מחודש מרץ ער |
|                                                                                                    | מס ערך מוסף - נ PCN874 איחוד עוסקים                                                          |
| רק<br>31/03/10                                                                                                    | איחוד עוסקים ועריכה לקובץ PCN874<br>קובץ 1                                                   |
| The fill      The fill      The fill | עד : ראים בעילים בעילים                                                                      |

- ד. יש לבחור את הקובץ לעריכה ולהקיש על הכפתור "עריכה".
  - ה. יופיע החלון לעריכת נתוני קובץ PCN874 :

| 1 ▶ | <b>\$</b> | אריכת נתוני קובץ 874 א 🗐 🗐 🕄 🕄 🕄 🕄 ריכת נתוני קובץ 874 א 🕄 🕄 |                                                              |                              |                                        |                                     |                       |                                       |  |                                                                           |  |   |     |   |
|-----|-----------|--------------------------------------------------------------|--------------------------------------------------------------|------------------------------|----------------------------------------|-------------------------------------|-----------------------|---------------------------------------|--|---------------------------------------------------------------------------|--|---|-----|---|
|     |           |                                                              | 0.<br>עסקאות פטורוו                                          | 00 [<br>ת                    | <b>300.0(</b><br>עסקאות חייבו          | 0                                   | עסקאות                | 48.00<br>מע"מ<br>7.00                 |  | <mark>כל העסקאות</mark><br>S עסקה רגילה<br>L עסקה לא מזוהה<br>M ת-ו עצמית |  |   |     |   |
|     |           | תיק/רשימון                                                   | מע"מ (להחזר) / לתשלום<br>מספר ח-ו תאריר סרוח מע"מ סרוח תיק/ר |                              |                                        |                                     | מ תשומות<br>ק. אסמכתא | <sup>מע"נ</sup><br>41.00<br>סוג רשומה |  | רישמון יצוא Y<br>  לקוח רש"פ                                              |  | • | ⊢ 4 | 4 |
| 2   | j         | 00000000<br>00000123<br>00000888                             | 0 100.0<br>0 200.0<br>18 43.7                                | 0 16.00<br>0 32.00<br>5 7.00 | 01/01/2010<br>02/01/2010<br>05/01/2010 | 000000123<br>000000124<br>000000654 | 0000                  | L<br>S<br>K                           |  | כ <b>ד התשומות</b><br>T תשומה רגילה<br>K קופה קטנה<br>C ת-ו וועמות        |  |   | L   |   |
|     |           |                                                              | -                                                            |                              |                                        |                                     |                       |                                       |  | רשימון יבוא R<br>R ספק רש"פ<br>H מסמך אחר                                 |  |   |     |   |
|     |           |                                                              |                                                              |                              |                                        |                                     |                       |                                       |  | שמור<br>הוסף שורה                                                         |  | 4 | [   | 5 |
|     | L         |                                                              |                                                              |                              |                                        |                                     |                       |                                       |  | מחק שורה                                                                  |  |   |     |   |

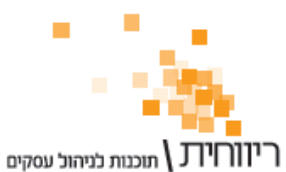

החלון מורכב מחמישה חלקים :

- 1. שם הקובץ אותו אנו עורכים.
- 2. פרוט התנועות המופיעות בקובץ. ניתן לערוך ולשנות את נתוני התנועות. במידה וקיים מספר עוסק לא תקין הוא יסומן בצבע אדום, כך שניתן לזהות ערכים שגויים מסוג זה בקלות.
- סיכום הסכומים המופיעים בקובץ סכומים אלו מרכיבים את הסיכומים שבשורת הפתיחה
  של הקובץ.
- 4. תיבות סימון לסינון רשומות כאשר טוענים קובץ יסומנו כל תיבות הסימון עבור סוגי הרשומות הקיימות בקובץ. ניתן להסיר בלחיצת כפתור רשומות מסוג מסויים ע"י הסרת הסימון. לדוגמא, אם נסיר את הסימון מתיבת הסימון "L – עסקה לא מזוהה" יסוננו (יוסרו) כל הרשומות מסוג L אם נסמן מחדש את תיבת הסימון, יופיעו מחדש כל הרשומות מסוג זה.

בכדי להסיר/להציג את כל רשומות העסקאות – יש לסמן את תיבת הסימון "<mark>כל העסקאות</mark>". בכדי להסיר/להציג את כל רשומות התשומות – יש לסמן את תיבת הסימון "**כל התשומות**".

- 5. כפתורים :
- שמור הקשה על הכפתור תשמור את קובץ ה-PCN874 עם הרשומות המופיעות במסר.
  במסך. שם הקובץ יהיה זהה לשם הקובץ שנקלט (השם מופיע בסעיף 1). בנוסף יישמר הקובץ המקורי שלפני העריכה בשם המקורי עם הסיומת old.txt\_, לציון הקובץ הישן.
- הוסף שורה הקשה על כפתור זה תוסיף רשומה ריקה חדשה. ניתן לערוך רשומה זאת ולהזין בה נתוני תנועה חדשה לקובץ.
  - **מחק שורה** הקשה על כפתור זה תמחק מהקובץ את הרשומה המוסמנת.